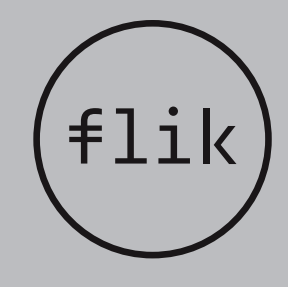

# Navodila za uporabo mobilne aplikacije FLIK PAY

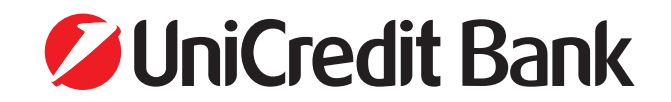

### Kazalo vsebine

| 1. | POGOJI ZA UPORABO MOBILNE APLIKACIJE FLIK PAY         | . 3 |
|----|-------------------------------------------------------|-----|
| 2. | PREGLED OSNOVNIH FUNKCIJ                              | . 3 |
| 3. | DOSTOP DO STORITVE FLIK PAY V ONLINE POSLOVANJU       | . 3 |
| 4. | REGISTRACIJA UPORABNIKA V SHEMO FLIK PAY              | . 4 |
|    | 4.1 IZPOLNJEVANJE REGISTRACIJSKEGA OBRAZCA            | 5   |
|    | 4.2 UREJANJE KONTAKTNIH PODATKOV                      | 7   |
| 5. | NAMESTITEV MOBILNE APLIKACIJE FLIK PAY                | 8   |
| 6. | REGISTRACIJA UPORABNIKA V MOBILNI APLIKACIJI FLIK PAY | 8   |
| 7. | PLAČILO PREK MOBILNE APLIKACIJE FLIK PAY              | 11  |
| 8. | VABILO NEREGISTRIRANEMU UPORABNIKU                    | 12  |
| 9. | ZAHTEVEK ZA PLAČILO                                   | 13  |
| 10 | . PLAČILO NA POS-TERMINALU                            | 14  |
| 11 | PREGLED TRANSAKCIJ                                    | 14  |
| 12 | NASTAVITVE MOBILNE APLIKACIJE FLIK PAY                | 15  |
| 13 | . DEAKTIVACIJA                                        | 16  |
| 14 | . POMOČ UPORABNIKOM                                   | 17  |
|    |                                                       |     |

### Kazalo slik

| Slika 1: Vstopna stran Online poslovanja                                                   | 3    |
|--------------------------------------------------------------------------------------------|------|
| Slika 2: Več informacij o mobilni aplikaciji Flik Pay                                      | 4    |
| Slika 3: Vstopno okno                                                                      | 4    |
| Slika 4: Obrazec za registracijo kontaktnih podatkov                                       | 4    |
| Slika 5: Vnos in registracija kontaktnih podatkov                                          | 5    |
| Slika 6: Primer elektronske pošte z enkratno kodo za potrditev kontaktnega podatka         | 5    |
| Slika 7: Primer SMS sporočila z enkratno kodo za potrditev kontaktnega podatka, ki ga      | _    |
| banka pošlje na izbrano mobilno telefonsko številko                                        | 5    |
| Slika 8: Vnos potrditvene kode ali enkratne kode za potrditev kontaktnega naslova          | 6    |
| Slika 9: Prikaz urejenih podatkov pred aktivacijo                                          | 6    |
| Slika 10: Prikaz aktivacijske kode in povezav do mobilne aplikacije Flik Pay               | 6    |
| Slika 11: Izbira "Prikazi kodo" za ponoven prikaz kode                                     | /    |
| Slika 12: Prikaz dodajanja ali brisanja ze obstojecih kontaktnih podatkov                  | /    |
| Slika 13: Prikaz mobilne aplikacije Flik Pay V spletni trgovini                            | 8    |
| Slika 14: Prvi registracijski koraki znotraj mobilne aplikacije Flik Pay                   | 8    |
| Slika 15: Vnos podatkov od prvi uporadi modilne aplikacije Flik Pay                        | 9    |
| Slika 16: Prikaz kode iz postopka registracije kontaktov                                   | 9    |
| Slika 17: Poljevalje imelnikove mooline naprave z enkralnim gestom                         | 9    |
| Slika 18: Naslavilve vstopnega gesia ali pisinega oolisa                                   | . 10 |
| Slika 19. Zakijućek registracijskega postopka in osnovni zaston moonne aptikacije riik Pay | . 10 |
| Slika 20. Dovoljenja v mobili aplikaciji nik ray                                           | . 11 |
| Slika 22. rosiji oenal                                                                     | . 11 |
| Slika 23. Vnos zneska za nlačilo                                                           | . 11 |
| Slika 24: Prikaz obvestila o izvedeni ali zavrnjeni transakciji                            | 12   |
| Slika 25: Vahilo no SMS                                                                    | 12   |
| Slika 26: Vabilo po elektronski pošti                                                      | 12   |
| Slika 27: Zahtevai plačilo                                                                 | 13   |
| Slika 28: Prikaz vnosa zahteve za plačilo                                                  | . 13 |
| Slika 29: Prikaz preietega zahtevka za plačilo.                                            | . 13 |
| Slika 30: Plačilo s OR kodo (še ni na voljo)                                               | . 14 |
| Slika 31: Prikaz zgodovine plačil, opravljenih s Flik Pay                                  | . 14 |
| Slika 32: Prikaz podrobnosti transakcije                                                   | . 15 |
| Slika 33: Prikaz nastavitev                                                                | . 15 |
| Slika 34: Nastavitev najvišljega dovoljenega zneska plačila                                | . 15 |
| Slika 35: Aktivacija in deaktivacija kontaktnih podatkov                                   | . 16 |
| Slika 36: Deaktivacija kontaktnih podatkov                                                 | . 16 |
| Slika 37: Dokončna odstranitev Flik Pay računa, brisanje podatkov TRR in kontaktov         |      |
| iz Flik sheme                                                                              | . 17 |
|                                                                                            |      |

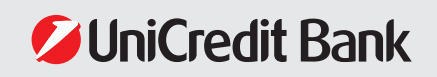

### **1. POGOJI ZA UPORABO MOBILNE APLIKACIJE FLIK PAY**

Pred prvo uporabo mobilne aplikacije Flik Pay mora stranka imeti:

- **Osebni račun** pri UniCredit Bank. Registracija v mobilno aplikacijo Flik Pay je mogoča takoj, ko je odprt TRR račun.
- Pametni telefon z operacijskim sistemom Android ali iOS.
- Uporaba je možna le za imetnike **Online banke** ali **Mobilne banke GO!** zaradi avtentikacije z uporabniškim imenom in geslom.
- Pred uporabo mobilne aplikacije Flik Pay se mora uporabnik registrirati v Flik shemi.
- Omogočeno zaklepanje ekrana na pametnem telefonu.
- Ustrezne pogoje za plačila, ki so enaki pogojem za druga plačila v banki in se vežejo na račun uporabnika pri banki (ni blokiran, ima razpoložljivo stanje itd.).
- Strinjanje s Splošnimi pogoji uporabe za mobilno aplikacijo Flik Pay za potrošnike.
- Podpisan Dogovor o elektronskem poslovanju.

### 2. PREGLED OSNOVNIH FUNKCIJ

Mobilna aplikacija Flik Pay je namenjena **uporabnikom - fizičnim osebam** in omogoča takojšna plačila, oziroma prenos sredstev iz enega transakcijskega računa na drug transakcijski račun, v nekaj sekundah. Plačila med strankami različnih bank v Sloveniji, ki omogočajo Flik takojšnja plačila, so na voljo 24/7.

Funkcionalnosti mobilne aplikacije Flik Pay:

- registracija uporabnika,
- določitev kontaktnih podatkov za plačilo (alias),
- plačilo drugemu uporabniku,
- prejem plačila drugega uporabnika,
- zahtevek za plačilo drugemu uporabniku,
- vabilo še neregistriranemu kontaktu, da si ustvari Flik Pay račun,
- plačevanje na POS-terminalih pri izbranih trgovcih, ki so pristopili v Flik shemo,
- pregled zgodovine transakcij, izvedenih prek mobilne aplikacije Flik Pay,
- nastavitve jezika,
- osebne nastavitve.

### 3. DOSTOP DO STORITVE FLIK PAY V ONLINE POSLOVANJU

Za uporabo mobilne aplikacije Flik Pay je najprej potrebno transakcijski račun uporabnika registrirati v shemo Flik, kar lahko stranke UniCredit Bank uredite na spletni povezavi

https://onlineposlovanje.unicreditbank.si

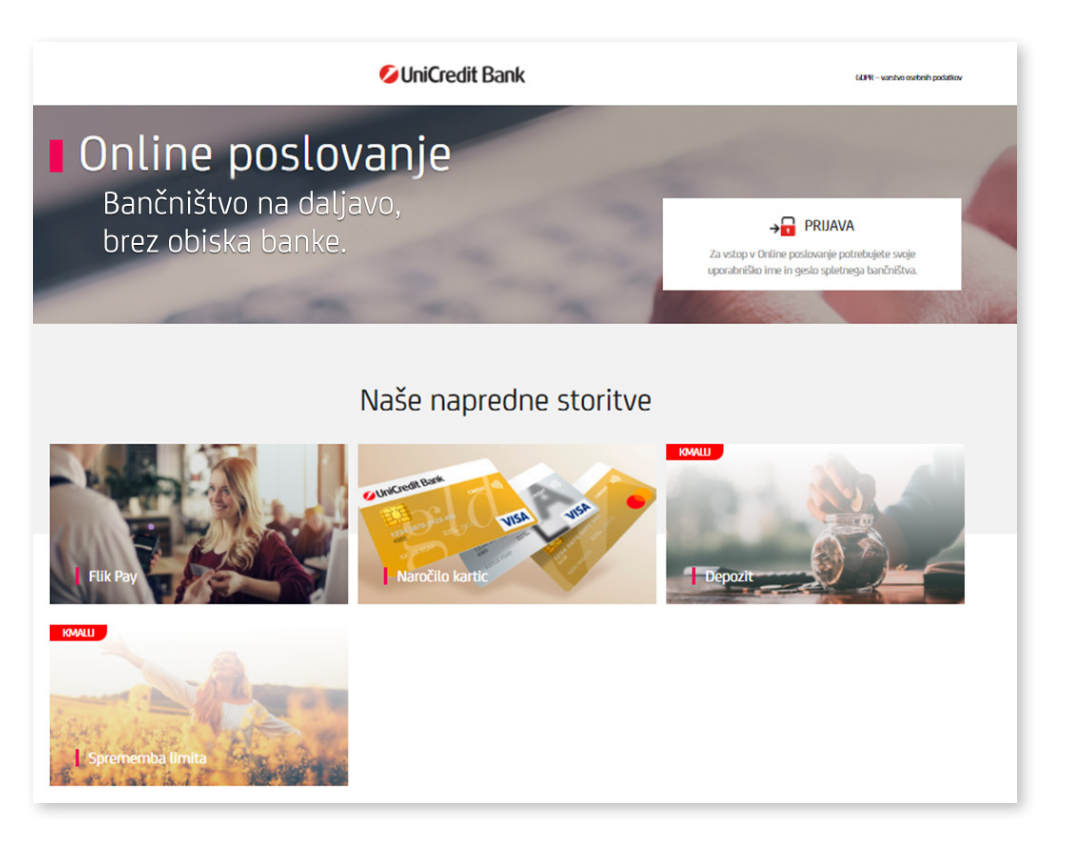

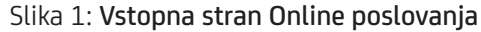

Izbira »**Flik Pay**« prikaže več informacij o storitvah, ki jih omogoča mobilna aplikacija Flik Pay.

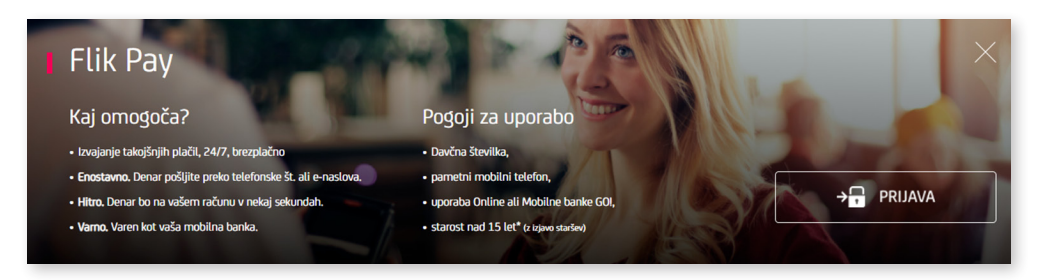

Slika 2: Več informacij o mobilni aplikaciji Flik Pay

Za vstop kliknite na gumb Prijava in vnesite:

- uporabniško ime za Online banko,
- mobilni ali fizični žeton.

| S UniCredit Bank ×                                                                                                    |  |
|----------------------------------------------------------------------------------------------------|--|
| Dobrodošli!                                                                                                    |  |
| UPORABNIŠKO IME<br>TestniUporabnik                                                                                                    |  |
| NADALJUJ                                                                                                    |  |
| Seznanjen sem s pogoji uporabe in splošnimi pogoji o obdelavi<br>osebnih podatkov, pa tudi s tem, da bo banka preverila, ali<br>izpolnjujem predpogoje za sklepanje posameznega produkta v<br>Online banki. |  |

#### Slika 3: Vstopno okno

Ob uspešnem vnosu uporabniškega imena in mobilnega ali fizičnega žetona se prikaže ponudba bančnih storitev, med katerimi se nahaja tudi povezava do Flik Pay registracijskega obrazca.

### 4. REGISTRACIJA UPORABNIKA V SHEMO FLIK PAY

Obrazec za registracijo uporabnika v shemo Flik samodejno prikaže vaše podatke kot so ime, priimek in kontaktna telefonska številka.

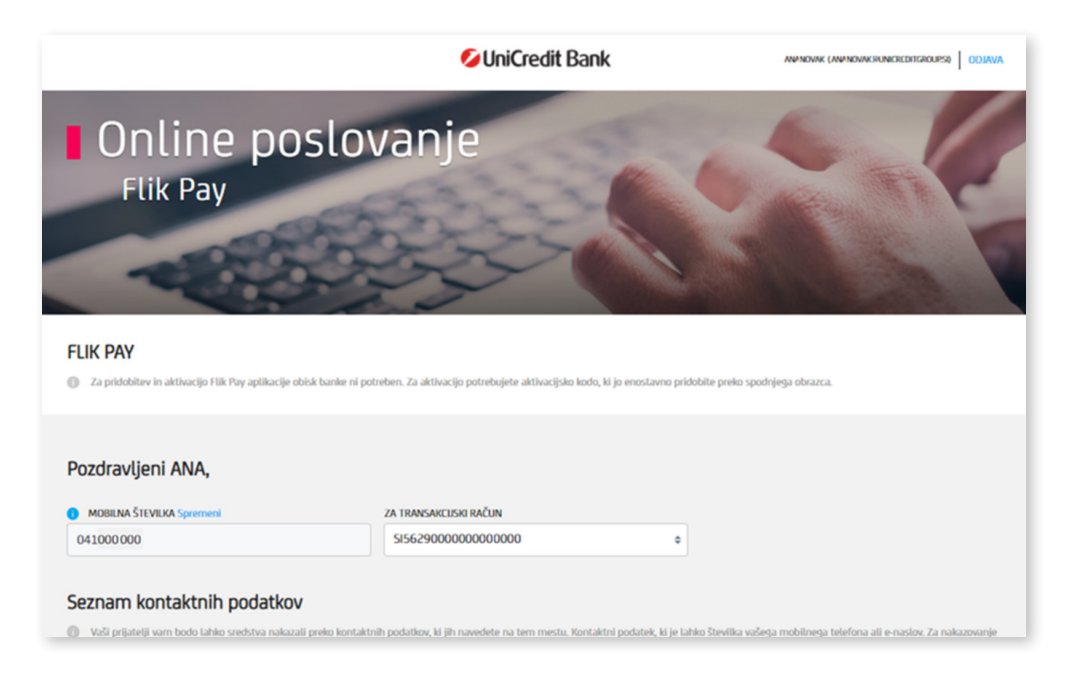

#### Slika 4: Obrazec za registracijo kontaktnih podatkov

Če se v tem koraku v polju »Mobilna številka« vaša mobilna številka ne izpiše ali je le-ta napačna, registracije ne morete nadaljevati, saj je naprej potrebno urediti vaše kontaktne podatke, kar storite v poslovalnici banke ali v Online banki na obrazcu Osebni podatki.

#### 4.1 IZPOLNJEVANJE REGISTRACIJSKEGA OBRAZCA

Dopolnite obrazec z naslednjimi podatki:

#### • Transakcijski račun

V spustnem seznamu so navedeni vaši transakcijski računi. Izberite tisti transakcijski račun, s katerega želite nakazovati in prejemati takojšnja plačila z mobilno aplikacijo Flik Pay.

#### Kontaktni podatek (alias)

Kontaktni podatek je lahko **številka vašega mobilnega telefona** ali vaš **elektronski naslov**, ki se ob registraciji poveže z vašim transakcijskim računom. Kontaktni podatek je potreben, da vas lahko uporabniki prepoznajo in najdejo na seznamu kontaktov. Z vnosom in potrditvijo kontaktnega podatka je zagotovljena vaša varnost, saj prejemniku plačila številka računa (IBAN) ni vidna in mu hkrati ni potrebno vedeti oz. iskati številke računa.

Pomembno je, da registrirate zgolj telefonske številke in elektronske naslove, ki pripadajo vam osebno. V kolikor vam kateri izmed kontaktnih podatkov ne pripada več ali je bil spremenjen, ste dolžni kontaktni podatek nemudoma izbrisati in banki sporočiti spremembe.

Za nakazovanje in prejemanje denarja prek mobilne aplikacije Flik Pay morate registrirati vsaj en svoj kontaktni podatek.

Dodate ga tako, da:

- iz spustnega seznama izberete vrsto kontaktnega podatka elektronski naslov ali mobilni telefon,
- vnesete svoj elektronski naslov ali mobilni telefon,
- potrdite kontakt.

#### Seznam kontaktnih podatkov

| 0                                                                                                    | Vaši prijatelji vam bodo lahko sredstva nakazali preko kontaktnih podatkov, ki jih navedete na tem mestu. Kontaktni podatek je lahko vaša številka mobilnega telefona ali vaš e-naslov.<br>Za nakazovanje in prejemanje denarja preko Flik Pay aplikacije morate aktivirati vsaj en kontaktni podatek. |                 |                  |  |  |  |
|----------------------------------------------------------------------------------------------------|----------------------------------------------------------------------------------------------------|-----------------|------------------|--|--|--|
| POMEMBNOI<br>Dovoljeno je registrirati samo telefonske številke in elektronske naslove, ki pripadajo vam osebno. V kolikor kateri izmed kontaktnih podatkov ne pripada več vam, ali je bil spremenje<br>kontaktni podatek nemudoma izbrisati in banki sporočiti spremembe. |                                                                                                    |                 |                  |  |  |  |
| TIP                                                                                                    |                                                                                                    | MOBILNI TELEFON |                  |  |  |  |
| Mobilni telefon \$                                                                                                    |                                                                                                    | 041222 222      | Potrjen Odstrani |  |  |  |
| DO                                                                                                    | DODAJ KONTAKT                                                                                                    |                 |                  |  |  |  |
|                                                                                                    |                                                                                                    |                 |                  |  |  |  |
|                                                                                                    | AKTIVIRAJ                                                                                                    |                 |                  |  |  |  |

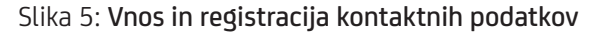

Po vnosu kontaktnega podatka boste **prejeli enkratno geslo** na svoj elektronski naslov ali SMS na svojo mobilno telefonsko številko, odvisno od tega, kateri kontakt potrjujete. Po vnosu kontaktnega podatka boste prejeli enkratno geslo. Poslano bo na izbrani elektronski naslov ali kot SMS na mobilno telefonsko številko.

### 💋 UniCredit Bank

Spoštovani, vaše enkratno geslo za potrjevanje e-naslova je **1346**.

Geslo je veljavno en dan. Geslo je kreirano na podlagi oddaje zahtevka za Flik registracijo.

S spoštovanjem, UniCredit Banka Slovenija, d.d

Za pomoč in dodatne informacije nas lahko pokličete na brezplačno telefonsko številko 080 88 00 od ponedeljka do petka med 8. in 18. uro ter v soboto med 8. in 14. uro ali nam plšete na virtual@unicreditgroup.si.

Slika 6: Primer elektronske pošte z enkratno kodo za potrditev kontaktnega podatka Enkratno geslo 3719 za nadaljevanje postopka. UniCredit Bank

Slika 7: Primer SMS sporočila z enkratno kodo za potrditev kontaktnega podatka, ki ga banka pošlje na izbrano mobilno telefonsko številko

**Enkratno geslo** vnesite v okvirček, ki se prikaže v Online poslovanju in potrdite s klikom na gumb »**Potrdi**«. Z vnosom enkratnega gesla potrjujete, da je izbrani kontaktni podatek res vaš (vnos tujih kontaktnih podatkov ni dovoljen niti v primeru sorodstvenega razmerja).

| Pozdravljeni ANA,                                                                   | ×                                                                                                    |           |
|-------------------------------------------------------------------------------------|----------------------------------------------------------------------------------------------------|-----------|
| MOBILNA ŠTEVILKA Spremeni                                                           | POTRJEVANJE E-NASLOVA                                                                                                    |           |
| 041111111                                                                           | V prazno polje spodaj vpišite enkratno geslo, prejeto na vpisan e-naslov* in nadaljujte postopek s klikom<br>na gumb POTRDI. |           |
| Seznam aliasov                                                                      |                                                                                                    |           |
| Allas oziroma kontaktni podatek je lahi<br>morate aktivirati vsaj 1 alias/kontaktni |                                                                                                    | jemanje o |
| 112                                                                                 | POTRDI                                                                                                    |           |
| Mobilni telefon                                                                     | * Kode niste prejeli na vaš elektronski naslov? Preverite tudi mape, kot je Spam ali Promocije.                              |           |
| TP                                                                                  |                                                                                                    |           |
| E-naslov                                                                            | anar® E-naslovsi Nepotrjen Patrdi                                                                                            | Odstrani  |

Slika 8: Vnos potrditvene kode ali enkratne kode za potrditev kontaktnega naslova

Ko ste vnesli in uspešno potrdili aliase, se s klikom na gumb **»Aktiviraj**« podatki zabeležijo v shemo Flik.

#### Pozdravljeni ANA,

| MOBILNA ŠTEVILKA Spremeni | ZA TRANSAKCIJSKI RAČUN |   |  |
|---------------------------|------------------------|---|--|
| 041222 222                | SI56290000001111111    | • |  |

#### Seznam kontaktnih podatkov

| Vaši prijatelji vam bodo lahko sredstva nakazali preko kontaktnih podatkov, ki jih navedete na tem mestu. Kontaktni podatek je lahko vaša številka mobilnega telefona ali vaš e-naslov. |
|----------------------------------------------------------------------------------------------------|
| Za nakazovanie in prejemanje denaria preko Flik Pav aplikacije morate aktivirati vsaj en kontaktni podatek.                                                                             |

#### POMEMBNOI

Dovoljeno je registrirati samo telefonske številke in elektronske naslove, ki pripadajo vam osebno. V kolikor kateri izmed kontaktnih podatkov ne pripada več vam, ali je bil spremenjen, ste dolžni nortaktni podatek nemudoma izbrisati in banki sporočiti spremembe.

| TIP             |   | MOBILNI TELEFON |         |          |           |
|-----------------|---|-----------------|---------|----------|-----------|
| Mobilni telefon | ۰ | 041222 222      | Potrjen | Odstrani |           |
| DODAJ KONTAKT   |   |                 |         |          |           |
| NAZAJ           |   |                 |         |          | AKTIVIRAJ |

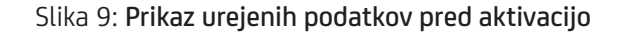

V nadaljevanju se odpre **aktivacijska koda**, ki jo boste potrebovali v naslednjih korakih registracije v **mobilni aplikaciji Flik Pay**.

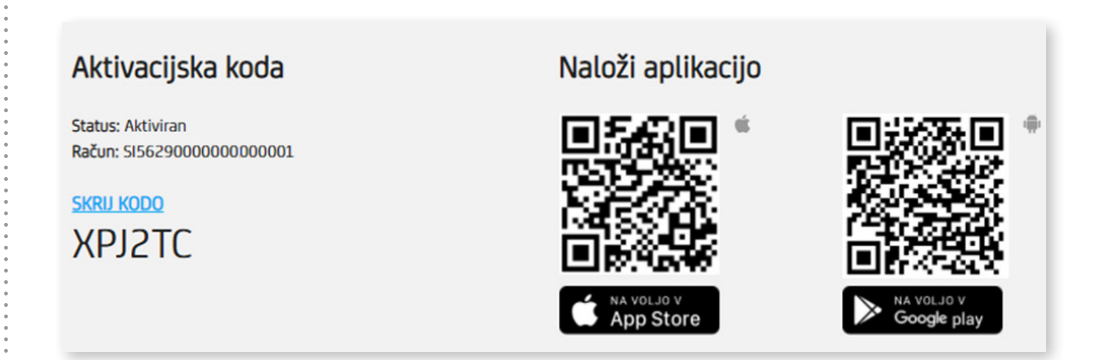

Slika 10: Prikaz aktivacijske kode in povezav do mobilne aplikacije Flik Pay

Iz varnostnih razlogov se aktivacijska koda po prvem prikazu skrije. Če boste aktivacijsko kodo ponovno potreboali, kliknite na možnost **»Prikaži kodo**«.

Aktivacijska koda

Status: Aktiviran Račun: SI562900000000000001

PRIKAŽI KODO

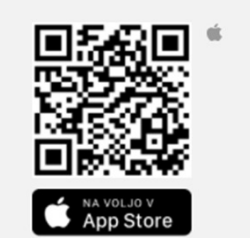

Naloži aplikacijo

Slika 11: Izbira »Prikaži kodo« za ponoven prikaz kode

S tem korakom je registracija kontaktnih podatkov končana. S pomočjo QR kode si sedaj na mobilno napravo prenesite aplikacijo Flik Pay in nadaljujte s postopkom registracije.

#### 4.2 UREJANJE KONTAKTNIH PODATKOV

Kontaktne podatke, ki ste jih navedli ob prvi registraciji, lahko ponovno uredite ali odstranite na spletnem mestu banke. Prijavite se v Online poslovanje in nato izberite Flik ter dodajte ali odstranite svoje kontaktne podatke.

|                                                                                                    | o raw valt in lo brenezio | na wyawane tabogan may taoramia Applan Stan              | , on occurring weigt the racial por | neoders barrens rese | var' wella gencue zennem ju zboguli |
|----------------------------------------------------------------------------------------------------|---------------------------|----------------------------------------------------------|-------------------------------------|----------------------|-------------------------------------|
| ktivacijska koda                                                                                                    |                           | Naloži aplikacijo                                        |                                     |                      |                                     |
| tur: Aktivitan<br>tur: 515629000000130001<br>trja posodobiter: 01.122020 12:49<br>IKAŽI KODO                                                                                                    |                           | C Annual<br>C Annual<br>C Annual<br>C Annual<br>C Annual |                                     |                      |                                     |
| Seznam kontaktnih podatkov<br>Važi prijatelji vam bodo lahlo sredstva nakazali preko kontaktnih podatkov, ki jih navedete na tem mestu. Kontaktni podatek je lahlo važa števlika mobilnega telefona ali vaš e nazlov.<br>Za nakazovanje in projemanje denaja preko 198. Poy aplikačje moste aktivitati vaj en kontaktni podatek. |                           |                                                          |                                     |                      |                                     |
|                                                                                                    |                           | MOBILNI TELEFON                                          |                                     |                      |                                     |
| Mobilni telefon                                                                                                    | ٥                         | 040111111                                                | Pote                                | jen Ochtsani         |                                     |
|                                                                                                    |                           | MOBILNI TELEFON                                          |                                     |                      |                                     |
| Mobilni telefon                                                                                                    | 0                         | 040222222                                                | Potr                                | jen Odstvani         |                                     |
| (                                                                                                    |                           | E-NASLOV                                                 |                                     |                      |                                     |
| -naslov                                                                                                    | •                         | ana.novak@neknaslov.si                                   | Pote                                | jen Odstrani         |                                     |
|                                                                                                    |                           |                                                          |                                     |                      |                                     |
| DAJ KONTAKT                                                                                                    |                           |                                                          |                                     |                      |                                     |
| egistrirane naprave                                                                                                    |                           |                                                          |                                     |                      |                                     |
| egistrirane naprave                                                                                                    | Otstrani                  |                                                          |                                     |                      |                                     |

Slika 12: Prikaz dodajanja ali brisanja že obstoječih kontaktnih podatkov

### 5. NAMESTITEV MOBILNE APLIKACIJE FLIK PAY

Uporabniki naprav z operacijskim sistemom Android obiščite spletno trgovino Google Play / Trgovina Play in si namestite mobilno aplikacijo Flik Pay.

Uporabniki naprav z operacijskim sistemom iOS (imetniki iPhone) obiščite spletno trgovino App Store in si namestite mobilno aplikacijo Flik Pay.

Mobilno aplikacijo Flik Pay lahko naložite tudi tako, da poskenirate QR kodo v Online poslovanju\*, ki vas vodi v spletno trgovino.

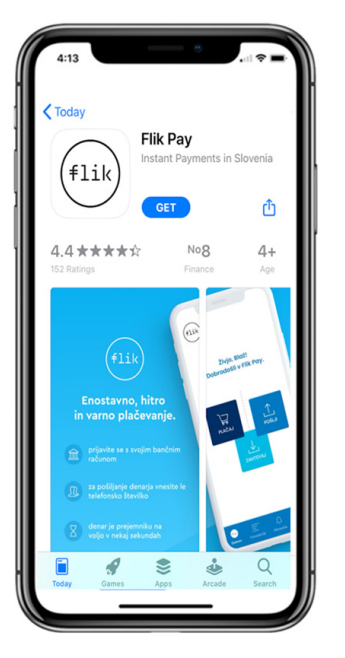

Slika 13: Prikaz mobilne aplikacije Flik Pay v spletni trgovini

\*Spletna povezava do Online poslovanja: https://onlineposlovanje.unicreditbank.si

### 6. REGISTRACIJA UPORABNIKA V MOBILNI APLIKACIJI FLIK PAY

Ko namestite in odprete mobilno aplikacijo Flik Pay, se odpre pozdravno okno. Za nadaljevanje registracije:

- kliknite zeleno puščico,
- izberite možnost UniCredit Bank,
- preberite pogoje uporabe in politiko zasebnosti ter oddajte soglasje.

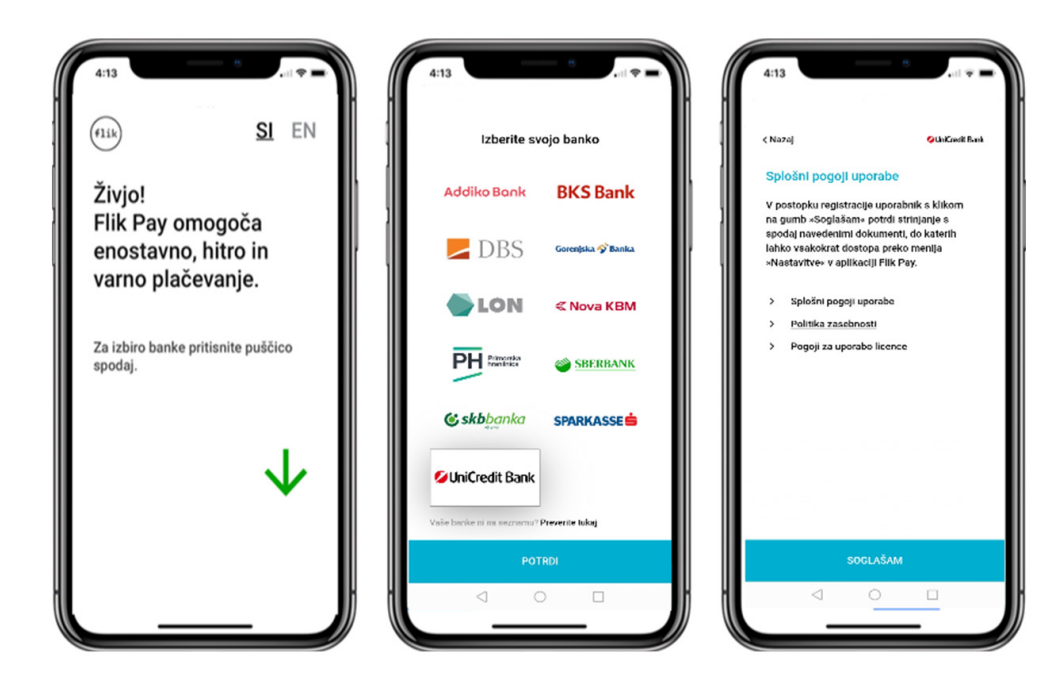

Slika 14: Prvi registracijski koraki znotraj mobilne aplikacije Flik Pay

V nadaljevanju vnesite:

- svojo davčno številko,
- aktivacijsko kodo, ki ste jo prejeli ob registraciji kontaktov.

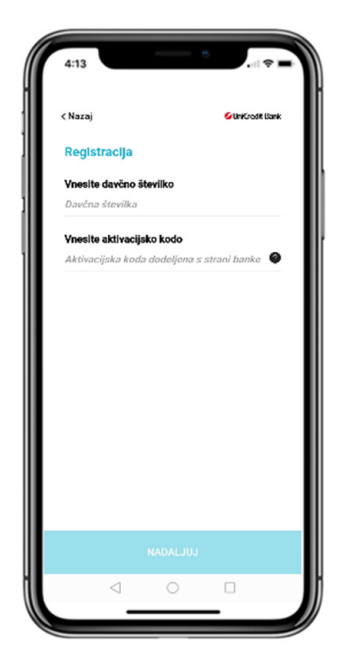

Slika 15: Vnos podatkov ob prvi uporabi aplikacije

#### Aktivacijska koda

Status: Aktiviran Račun: SI56290166816681668 Zadnja posodobitev: 04.11.2020 10:27

PRIKAŽI KODO 9EZZZA

Slika 16: Prikaz kode iz postopka registracije kontaktov Po vnosu podatkov se v mobilni aplikaciji Flik Pay izpiše vaša telefonska številka, na katero boste prejeli enkratno geslo. Na ta način preverimo, da ste to res vi. Če prikazana telefonska številka ni pravilna, prekinite z registracijo in kontaktirajte banko. Registracija je možna samo z uporabo **slovenske telefonske številke**.

**Enkratno geslo**, ki ste ga prejeli na svojo mobilno številko, vnesite v okvirček »**Vnesite** enkratno geslo«.

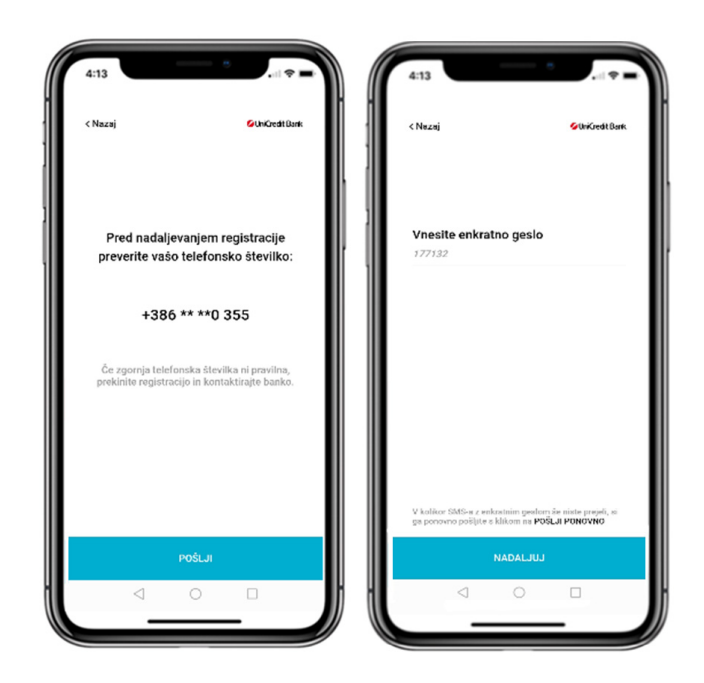

Slika 17: Potrjevanje imetnikove mobilne naprave z enkratnim geslom

Nato nastavite **geslo**, ki ga boste uporabljali **za vstop v mobilno aplikacijo Flik Pay in potrditev plačil**.

Tukaj si lahko za potrditev nastavite tudi prstni odtis ali prepoznavanje obraza (biometrija), če vaš telefon to omogoča.<sup>1</sup>

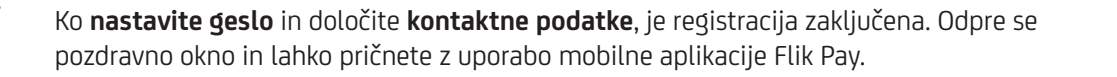

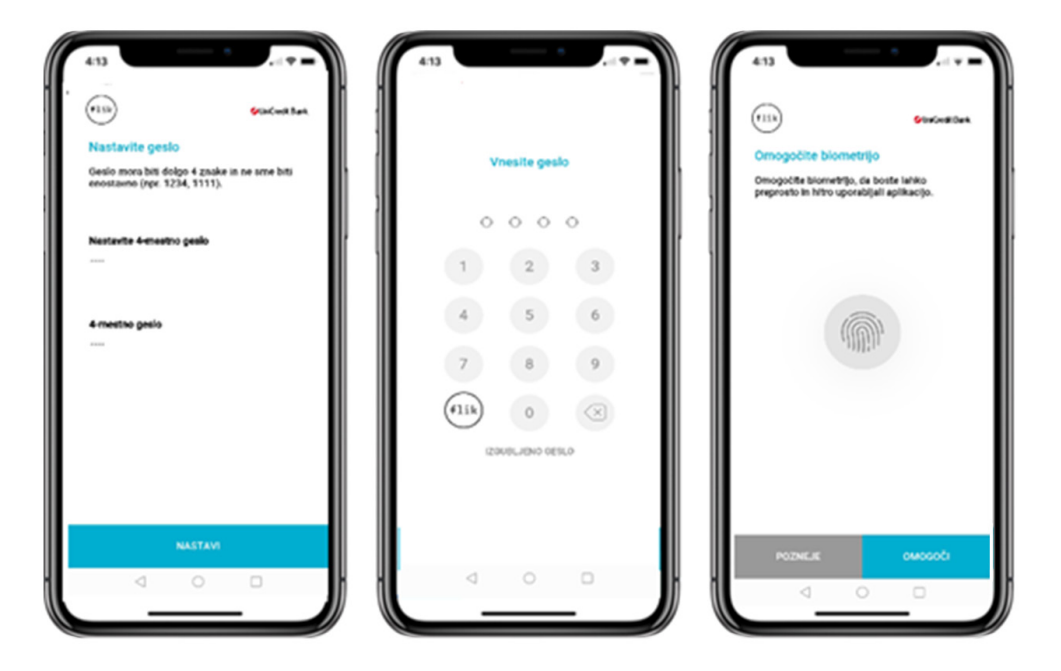

Slika 18: Nastavitve vstopnega gesla ali prstnega odtisa

<sup>1</sup> Prstni odtis ali slika obraza sta shranjena na vaši mobilni napravi, zato morate poskrbeti za varno ravnanje z njima ter pravilno hranjenje in zaščito na mobilni napravi. Banka podatkov o prstnem odtisu in sliki obraza ne obdeluje (na primer jih ne hrani in do njih ne dostopa), kar pomeni, da banka ni upravljavec tovrstnih osebnih podatkov. Prav tako ni mogoče šteti, da po naročilu banke tovrstne podatke obdeluje pogodbeni obdelovalec.

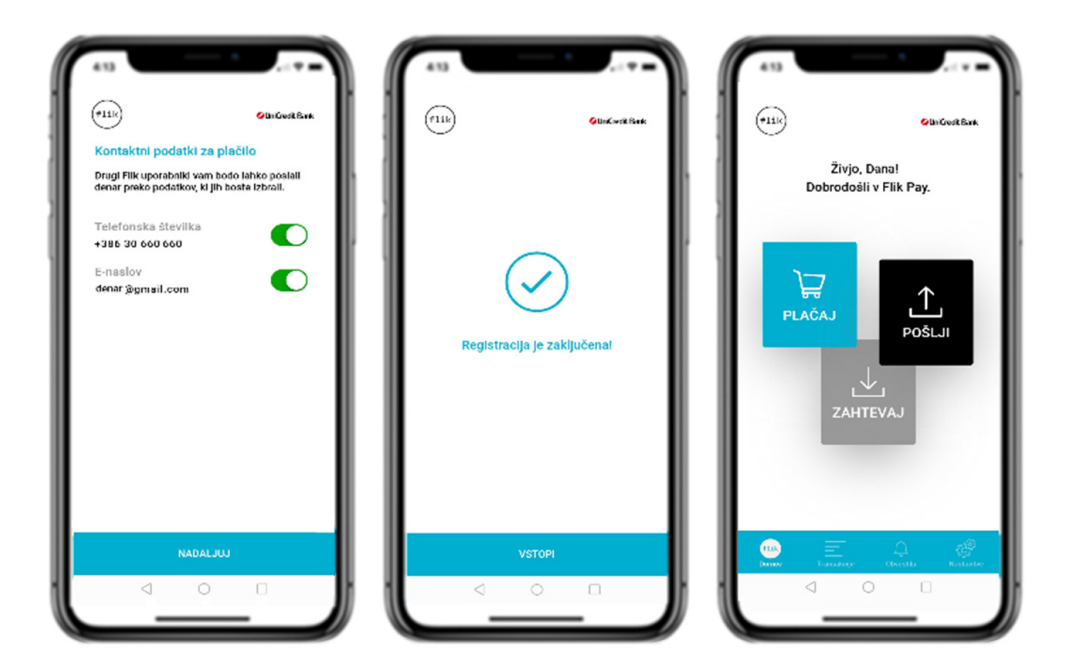

Slika 19: Zaključek registracijskega postopka in osnovni zaslon mobilne aplikacije Flik Pay

S tem je registracija zaključena in lahko pričnete z uporabo aplikacije ter opravite svoje prvo plačilo.

### 7. PLAČILO PREK MOBILNE APLIKACIJE FLIK PAY

Preden začnete s plačilom, lahko omogočite mobilni aplikaciji Flik Pay zahtevana dovoljenja.

- **Dostop do imenika**. Iz imenika boste izbirali osebe, ki jim boste nakazovali denar. V kolikor zavrnete dostop do imenika, bo funkcionalnost izbire kontakta onemogočena in s tem tudi nakazovanje prek kontakta iz imenika.
- **Dostop do kamere**. Funkcijo omogočite, da boste za plačila na POS terminalih lahko uporabljali skeniranje QR kode. V primeru, da dostopa do kamere ne omogočite, skeniranje QR kode ne bo mogoče.
- **Dostop do elektronske pošte**. Funkcijo omogočite, da boste kontaktom lahko pošiljali vabila. V kolikor dostopa ne omogočite, pošiljanje po elektronski pošti ne bo mogoče.
- Dovoljenje za pošiljanje obvestil. Funkcijo omogočite, da boste prejemali obvestila o prejetem plačilu ali zahtevku za plačilo. V kolikor dovoljenje za pošiljanje obvestil ne omogočite, sporočila ne bodo dostavljena.

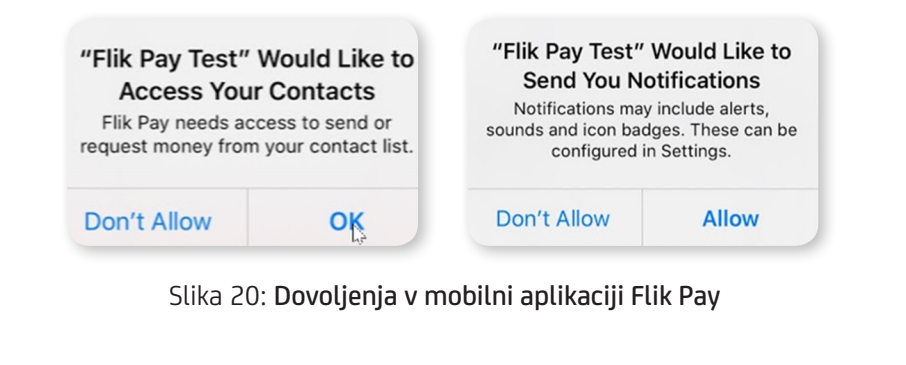

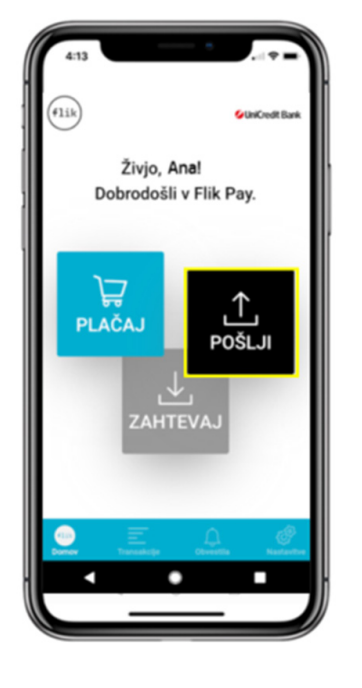

Q. Iskani

PRILJUBLJENI

Janez Novak

031 111 111 Ana Novak

041 111 111

Tine Novak

Špela Marela

030 123 123

Ana Banana 041 123 123 Bine Mine OSVEŽI 🗘

Iva Šiva

IMENI

Vsa dovoljenja lahko urejate v nastavitvah telefona. S plačilom pričnete v glavnem meniju.

Izberite možnost »**Pošlji**«, da omogočite zahtevana dovoljenja in Izberite prejemnika plačila iz obstoječih kontaktov v telefonu ali dodajte nov stik.

Slika 21: Pošlji denar

Izberite kontakt iz svojega seznama kontaktov. Na vrhu se bodo izpisali vaši priljubljeni kontakti, katerim ste že pošiljali plačila, v nadaljevanju pa vsi ostali kontakti iz imenika. Ko dodate nov kontakt v telefonski imenik na svoji mobilni napravi, morate seznam kontaktov v mobilni aplikaciji Flik Pay osvežiti. To naredite tako, da kliknete krožne puščice poleg naslova seznama »Kontakti«. Takrat se posodobi seznam v mobilni aplikacij Flik Pay.

Slika 22: Izbira kontakta

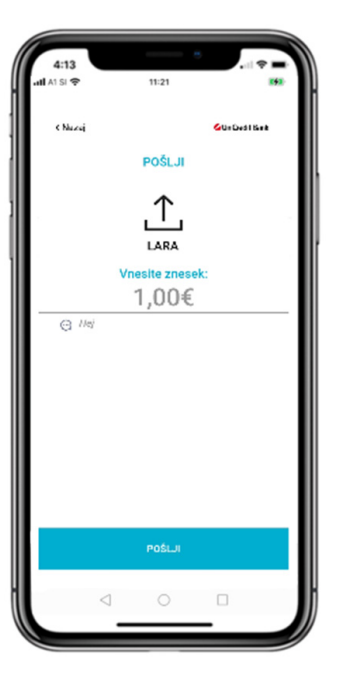

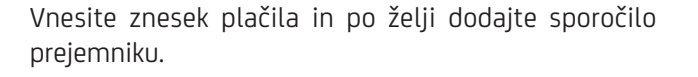

Slika 23: Vnos zneska za plačilo

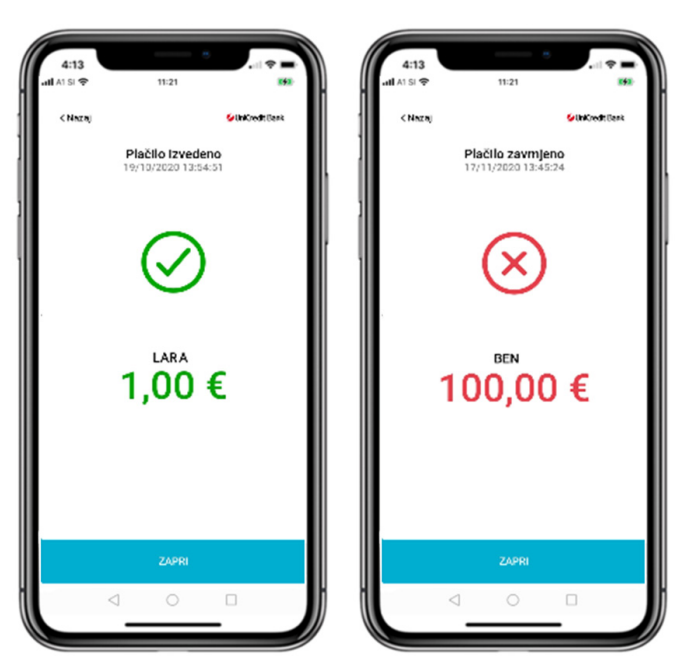

Preverite informacije o plačilu in ga potrdite z geslom ali prstnim odtisom oz. prepoznavo obraza.

Mobilna aplikacija Flik Pay vas bo obvestila, ali je bilo plačilo izvedeno.

Slika 24: Prikaz obvestila o izvedeni ali zavrnjeni transakciji

### 8. VABILO NEREGISTRIRANEMU UPORABNIKU

Če prejemnik nima aktivnega Flik Pay računa, se vam v aplikaciji izpiše obvestilo in predlog vabila. Novega uporabnika lahko povabite k uporabi mobilne aplikacije Flik Pay s SMS sporočilom ali po elektronski pošti.

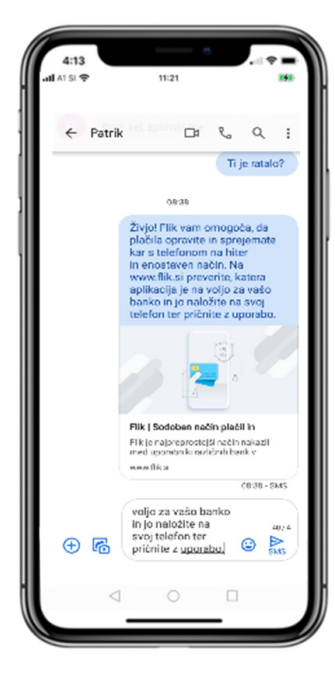

Slika 25: Vabilo po SMS

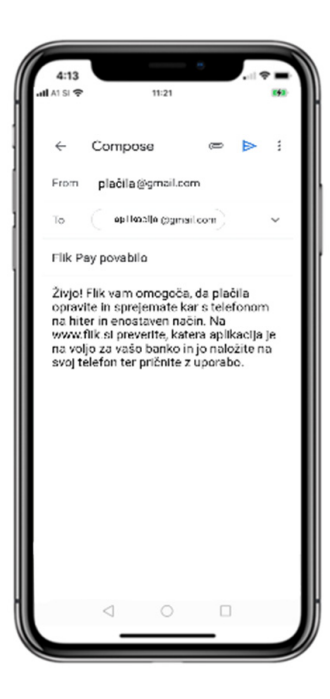

Slika 26: Vabilo po elektronski pošti

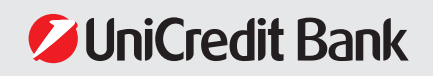

### 9. ZAHTEVEK ZA PLAČILO

Mobilna aplikacija Flik Pay omogoča zahtevek za nakazilo le od registriranih uporabnikov. V glavnem meniju izberite možnost »**Zahtevaj**«. Izberite uporabnika, vnesite znesek in po želji dodajte sporočilo ter potrdite zahtevek.

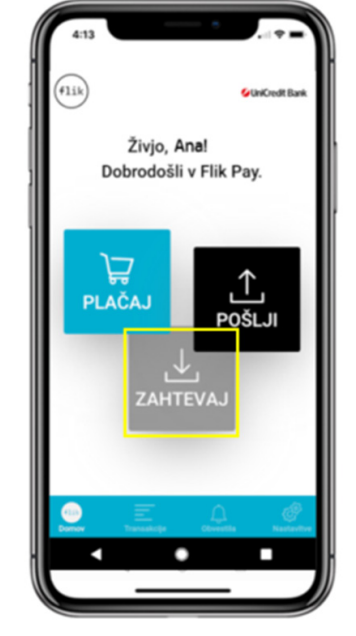

Slika 27: Zahtevaj plačilo

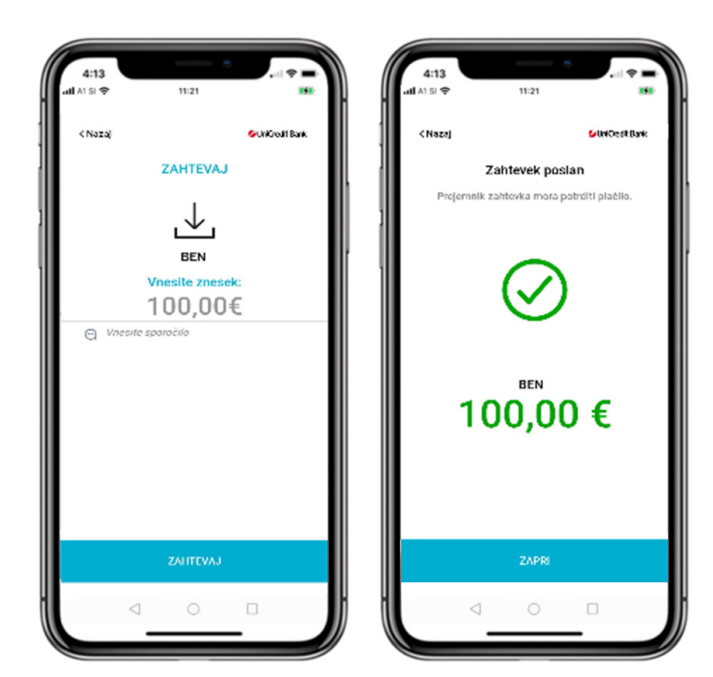

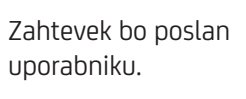

Slika 28: **Prikaz vnosa zahteve za plačilo**  Drug uporabnik bo prejel zahtevek kot potisno obvestilo na mobilnem telefonu in med obvestili znotraj mobilne aplikacije Flik Pay.

Ko uporabnik odpre zahtevek, ga lahko potrdi ali pa ga zavrne.

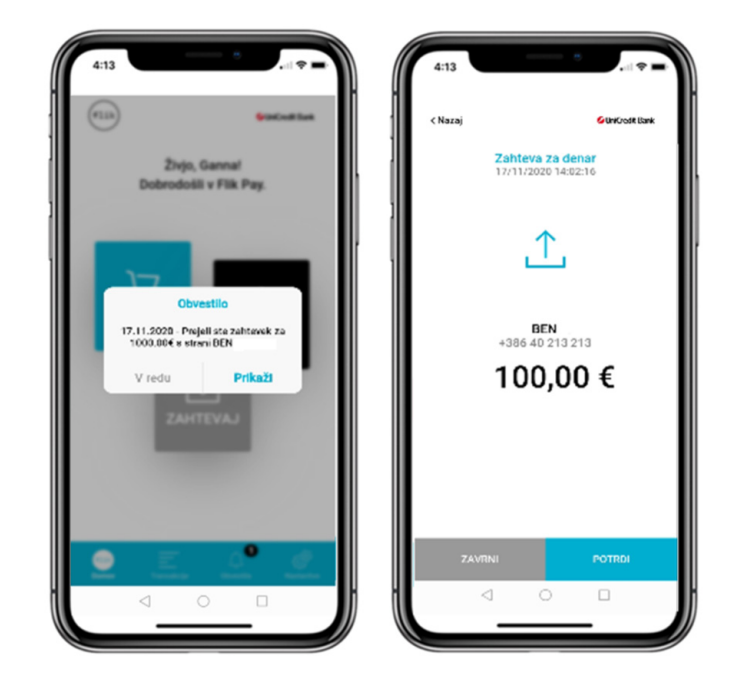

Slika 29: Prikaz prejetega zahtevka za plačilo

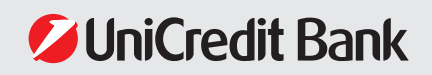

### **10. PLAČILO NA POS-TERMINALU**

Plačila na POS-terminalih pri trgovcih trenutno še niso na voljo.

V glavnem meniju izberite možnost »**Plačaj**«, ki avtomatično odpre fotoaparat vašega telefona, v kolikor ste mobilni aplikaciji Flik Pay ob registracijskem postopku dovolili dostop do kamere.

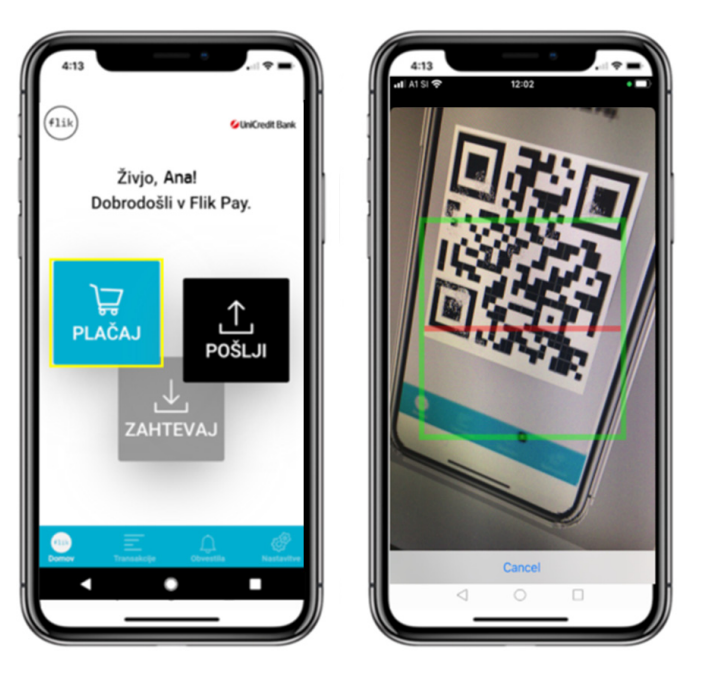

Slika 30: Plačilo s QR kodo (še ni na voljo)

### **11. PREGLED TRANSAKCIJ**

Vse transakcije, ki so bile izvedene prek mobilne aplikacije Flik Pay, so takoj vidne v meniju »Transakcije«.

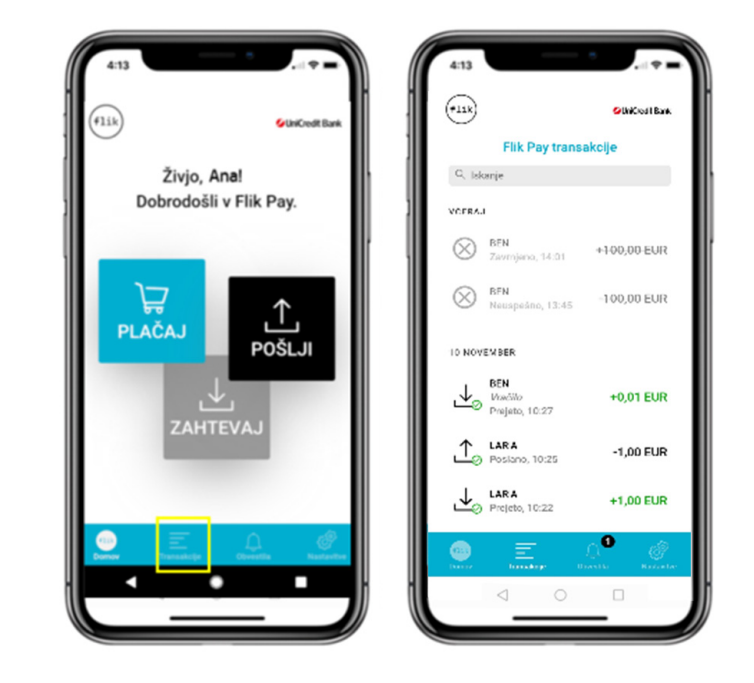

Slika 31: Prikaz zgodovine plačil, opravljenih z mobilno aplikacijo Flik Pay

S klikom na transakcijo se izpišejo podrobnosti transakcije in unikatna referenčna številka, ki jo navedete v primeru vprašanj ali reklamacij.

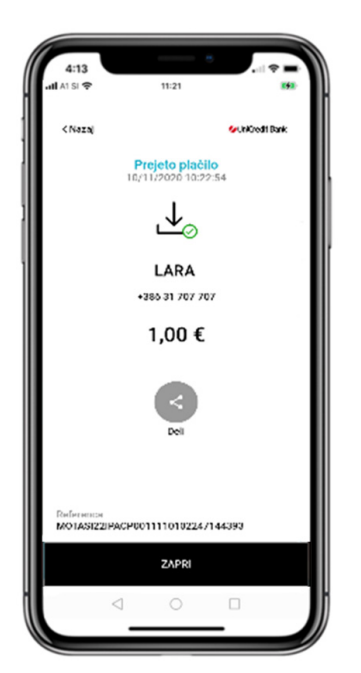

Slika 32: Prikaz podrobnosti transakcije

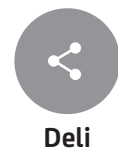

Informacije o posamezni transakciji lahko delite prek družbenih medijev ali elektronske pošte s klikom na gumb »Deli«.

### **12. NASTAVITVE MOBILNE APLIKACIJE FLIK PAY**

V nastavitvah mobilne aplikacije Flik Pay lahko:

- določite Flik kot privzeto plačilno sredstvo,
- dovolite potisna obvestila, ki vas obveščajo o prilivih na vaš račun.
- nastavite svoj prstni odtis,
- spremenite geslo in jezik,
- pregledate informacije o mobilni aplikaciji Flik Pay,
- se odjavite iz mobilne aplikacije Flik Pay.

Poleg tega lahko v nastavitvah spremenite najvišji znesek posameznega plačila. Izberite »Nastavitve plačevanja« in vnesite želeno vrednost. Privzeta nastavitev je 5.000 EUR. Znesek lahko poljubno znižate, ne morete pa ga nastaviti višje od omenjene vrednosti.

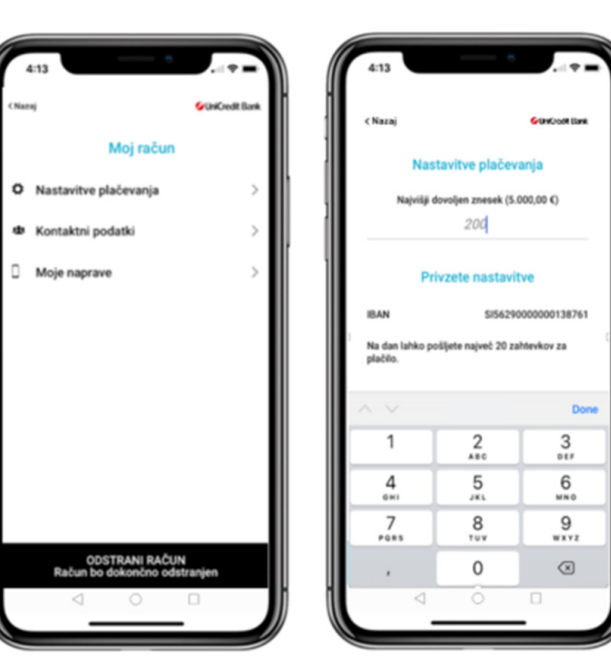

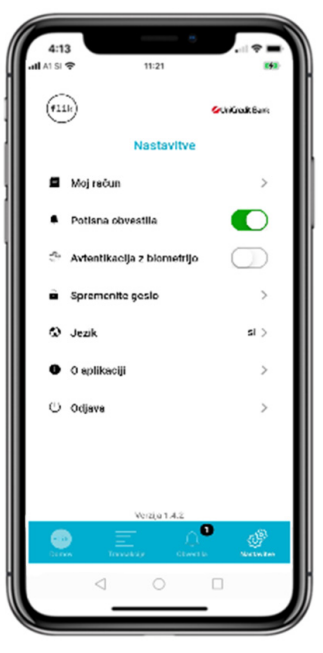

Slika 33: Prikaz nastavitev

Slika 34: Nastavitev najvišjega dovoljenega zneska plačila

Kontaktne podatke, ki ste jih registrirali v spletnem bančništvu ob prvi registraciji, lahko v nastavitvah mobilne aplikacije Flik Pay tudi izključite, kar pomeni, da vam plačniki prek izključenega kontakta ne bodo več mogli pošiljati denarja. Popolno odstranitev ali popravek posameznega kontakta uredite v Online poslovanju\*, kjer ste prejeli aktivacijsko kodo.

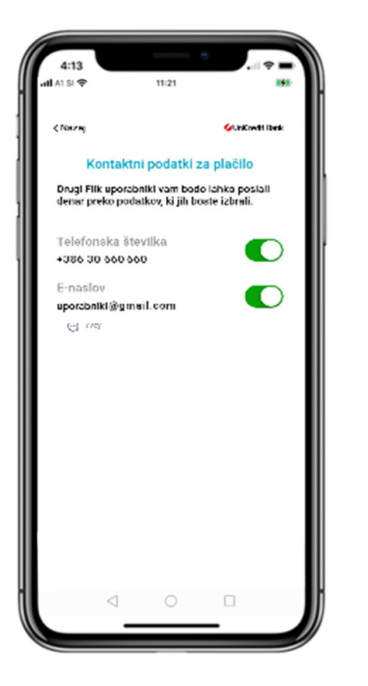

Slika 35: Aktivacija in deaktivacija kontaktnih podatkov

### **13. DEAKTIVACIJA**

Če želite odstraniti Flik Pay račun in prekiniti uporabo mobilne aplikacije Flik Pay, lahko to uredite v Online poslovanju\*, kjer ste opravili registracijski postopek in nato izbrišete mobilno aplikacijo Flik Pay iz svoje mobilne naprave. Drugi način prekinitve uporabe aplikacije Flik Pay je omogočen znotraj mobilne aplikacije Flik Pay, pri čemer prekinitev izvedete v treh korakih:

| CNuzaj Garcustan<br>Kontaktni podatki za plačilo<br>Daugi filik uporabniki vam boda lahko paslali<br>denge rada podeljači su boda lahko paslali<br>denge rada podeljači su boda lahko paslali<br>denge rada podeljači su boda ji bodalji. | Korak 1.                                                                                |
|----------------------------------------------------------------------------------------------------|-----------------------------------------------------------------------------------------|
| Telefonska števika<br>4386 30 660 660<br>E-naslov<br>uporatnik@gmail.com                                                                                                    | Deaktivirajte kontaktni podatek v meniju<br>Nastavitve → Moj račun → Kontaktni podatki. |
|                                                                                                    | Slika 36: <b>Deaktivacija kontaktnih podatkov</b>                                       |

\*Spletna povezava do Online poslovanja:

https://onlineposlovanje.unicreditbank.si

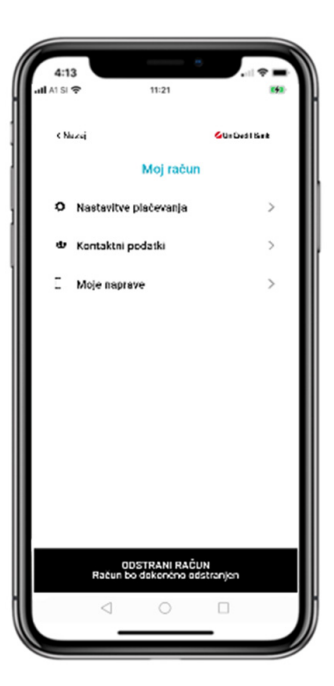

**Korak 2**: Odstranite račun Nastavitve → Moj račun → Odstrani račun.

**Korak 3**: Izbrišite mobilno aplikacijo Flik Pay iz mobilne naprave.

Slika 37: Dokončna odstranitev Flik Pay računa, brisanje podatkov TRR in kontaktov iz Flik sheme

Sama odstranitev mobilne aplikacije Flik Pay, ne da bi hkrati izvedli koraka 1 in 2, ne bo ukinila vašega Flik računa. Ponovno registracijo za vnovično uporabo mobilne aplikacije Flik Pay lahko izvedete v Online poslovanju, kot je navedeno v točki 3 (na strani 3).

Za brisanje uporabniškega računa lahko zaprosite tudi v poslovalnici ali s klicem v kontaktni center.

### 14. POMOČ UPORABNIKOM

Pomoč uporabnikom je na voljo 24/7 na telefonski številki **+386 1 471 51 40** in na **info@unicreditgroup.si**.

Ta navodila za uporabo veljajo od 18. 11. 2021.